# 快餐系统后厨屏使用

YX[通用]ZSK-2019

| 文件名 | 称    壹向:      | 操作文档:快餐系         | 统后厨屏使用    | 文件编号    |  | 1.0    |
|-----|---------------|------------------|-----------|---------|--|--------|
| 版本  | 修改状态<br>第 次修改 | <u>5</u><br>生效日期 | 修改理由及内容简述 |         |  | 审核人    |
| 1.0 | 1             |                  | 版权三       | 版权三千客鸽子 |  |        |
| 1.1 | 2             | 2019-7-10        |           | 修       |  | Harlan |

单纯的后厨打印机已不能满足商家的需要,越来越多的商家希望后厨也能通过屏显的 方式进行互动,快餐系统后厨屏功能在基础版中也可以使用,以下就相关使用进行说明。

1、切换到门店后台,登陆网址:<u>www.eshine.cn</u> 或者 www. 3000ke.cn

#### 一、在其他选项配置完成的情况下,打开屏显

- 三千客中国总部 Ē 总部 当前后台 三千客中国总部 图标快速切换到门店后台 = 4 切换后台 三千客中国总部 0 管理门店 Q 新増、设置、删除等操作 体验店正餐-正式 创建门店 유다 💎 营销 体验店快餐-正式 快餐 浏览查询 快速查看常用 📶 报表 🖁 库存
  - 2、打印机管理-启用屏显

|   | i =                 | 门店<br>菜谱                    | <b>打印管理</b><br>屏显设置 | 打印管理<br>打印机管理 厨打方案管 | 理打印模 | 式管理             |                                     |                      |       |    |    |
|---|---------------------|-----------------------------|---------------------|---------------------|------|-----------------|-------------------------------------|----------------------|-------|----|----|
|   | ⑦ ħ                 | 汉限                          | 小票模版设置              | 新建打印机               |      |                 |                                     | 査                    | 询打印机。 | 名称 |    |
|   | 23                  | 支付                          |                     | 打印机名称               | 设备类型 | 打印机种地址          | <del>加</del> 障时备用打印机(按优先级,前者<br>优先) | 是否关联屏显(仅他<br>显系统时适用) | 使用屏   | 操作 |    |
|   | ♥ 1                 | 管销                          |                     | 演示后厨热菜打印机           | 普通   | 192.168.199.221 | 未设置                                 | 否                    | •     | 设置 | 删除 |
| 1 | t 10<br>1 11<br>2 ↓ | 段录<br>存<br>平台<br><b>2</b> 置 |                     |                     |      |                 |                                     |                      |       |    |    |

|    | 打印管理   |                |                      |         |    |         |
|----|--------|----------------|----------------------|---------|----|---------|
|    | 打印机管理  | 设置打印机          |                      |         | ×  |         |
| 2置 | 新建打印机  | * 打印机名称:       | 演示后厨热菜打印机            |         |    |         |
|    |        |                | 400 450 400 004      |         |    | 伏什 473  |
|    | 打印机名称  | 15.邱兀:         | 192.168.199.221      |         |    | 1儿元奴,則省 |
|    | 演示后厨热菜 | 是否启用屏显:        | ● → 启用屏              | 显       |    |         |
|    |        | * 打印机硬件类型:     | ● 普通打印机 ○ 标签打印机      |         |    |         |
|    |        |                |                      |         |    |         |
|    |        | 选择备用打印机:       | 选择备用打印机(按优先级,先选者优先)  | ~       |    |         |
|    |        | 已选备用打印机:       |                      |         |    |         |
|    |        |                |                      |         |    |         |
|    |        |                |                      | 取消      | 确定 |         |
|    |        |                |                      |         |    |         |
|    |        |                |                      |         |    |         |
| 设置 | 呈打印机   |                |                      |         |    | ×       |
| 1  |        |                |                      |         |    |         |
|    | * 打印机名 | <b>称:</b> 后厨屏1 |                      |         |    |         |
|    |        |                |                      |         |    |         |
|    | IP地    | 址: 请输入打日       | 미机名称,不可重复            |         |    |         |
|    |        |                |                      |         |    |         |
|    | 是否启用屏  | 显:             |                      |         |    |         |
|    |        |                |                      |         |    |         |
|    | 选择备用打印 | 机: 选择备用打       | 」<br>」印机(按优先级,先选者优先) | ~       |    |         |
|    |        |                |                      |         |    |         |
|    | 已选备用打印 | 机:             |                      |         |    |         |
|    |        |                |                      |         |    |         |
|    |        |                |                      |         |    |         |
|    |        |                |                      | 取消      | 确  | 定       |
|    |        |                |                      | -10 /13 |    |         |

## 二、如何设置厨打方案:分单打印&总单打印

1、在厨打方案的管理中,设置分单与总单打印

| 3 门店 | 打印管理   | 打印管理           |         |                  |         |          |     |                       |
|------|--------|----------------|---------|------------------|---------|----------|-----|-----------------------|
| □ 菜谱 | 屏显设置   | 打印机管理    厨打方案管 | 理打印模式管理 |                  |         |          |     |                       |
| ◎ 权限 | 小票模版设置 | 新建厨打方案         |         |                  |         | 查询厨打方    | 索名称 |                       |
| 🗵 支付 |        | 厨打方案           | 总单打印机   | 分单打印机(按优先级,前者优先) | 默认关联菜品数 | 菜谱内关联菜品数 | 来源  | 操作                    |
| ⊘ 营销 |        | 演示后厨热菜打印方案     | 未设置     | 未设置              | 12      | 34       | 门店  | <mark>设置</mark><br>删除 |
| ▲ 报表 |        | 演示后图冷菜打印方案     | 未设置     | 未设置              | 1       | 5        | 门店  | 设置删除                  |
| ≌ 库存 |        | 外卖             | 未设置     | 未设置              | 1       | 0        | 门店  | 设置<br>删除              |
| . 平台 |        | 新九记后厨          | 未设置     | 未设置              | 1       | 1        | 总部  | 设置<br>删除              |
| ✿ 设置 |        |                |         |                  |         |          |     | ·                     |

| 打印管理   |           |                      |                           |    |
|--------|-----------|----------------------|---------------------------|----|
| 打印机管理  | 设置厨打方案    |                      |                           | ×  |
| 新建厨打方家 | * 厨打方案名称: | 演示后厨热菜打印方案           |                           |    |
| 厨打方案   | 打印机列表:    | <b>总单打印机</b><br>同时打印 | <b>分单打印机</b><br>按排列次序顺序打印 |    |
| 演示后厨热菜 |           | 选择添加打印机 ~            | 选择添加打印机 个                 |    |
| 演示后厨冷菜 |           |                      | 演示后厨热菜打印机                 |    |
| 外卖     | 2154      | nç and               | 取消                        | 确定 |
| 新九记后厨  |           | C置                   | 未设置                       |    |

| 「印管理    |           |                      |                           |    |        |
|---------|-----------|----------------------|---------------------------|----|--------|
| 打印机管理   | 设置厨打方案    |                      |                           | ×  |        |
| 新建厨打方露  | * 厨打方案名称: | 演示后厨热菜打印方案           |                           |    |        |
| 厨打方案    | 打印机列表:    | <b>总单打印机</b><br>同时打印 | <b>分单打印机</b><br>按排列次序顺序打印 |    | 认关联菜品数 |
| 寅示后厨热菜  |           | 选择添加打印机 >            | 选择添加打印机 >                 |    |        |
| 寅示后厨冷菜: |           |                      |                           |    |        |
| 外卖      | 2100      |                      | 取消                        | 确定 |        |
| 新九记后厨   | 未设        | 2置                   | 未设置                       | 1  |        |

2、分单打印:一菜品一订单按排列次序顺序打印 PS:对应客户端上"厨房系统" App 的厨房,如下图:

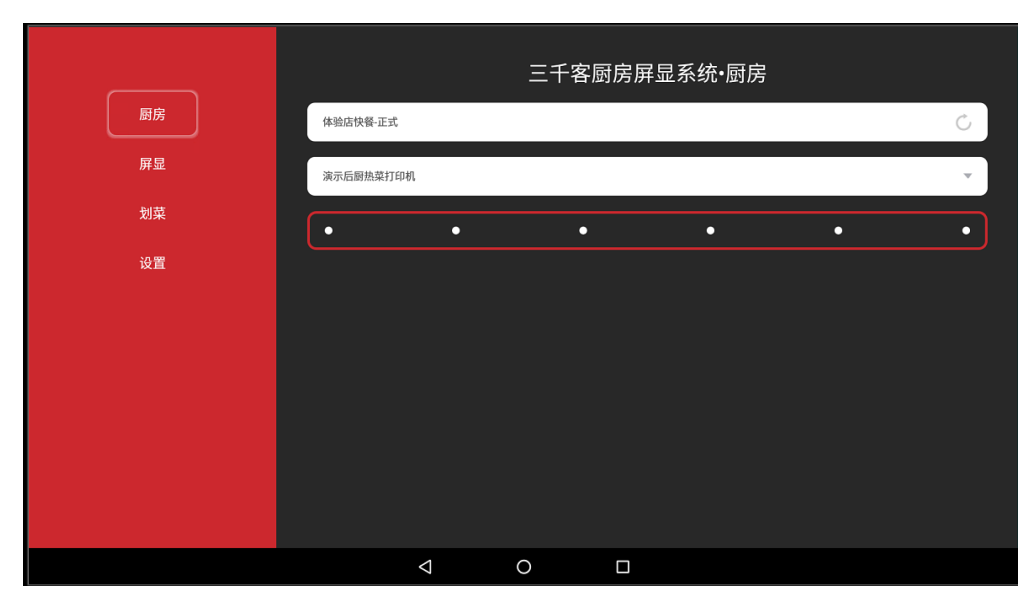

输入密码:

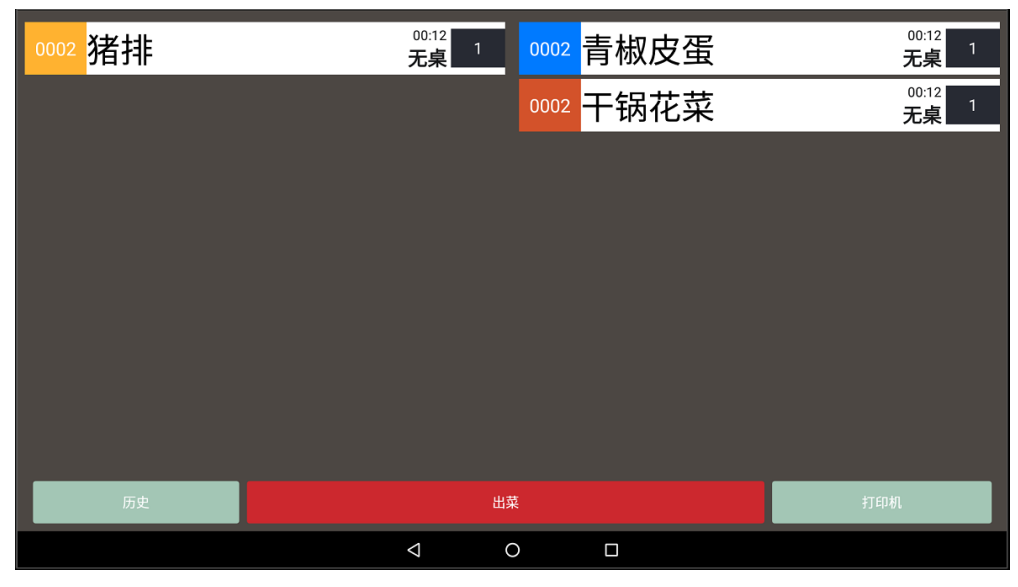

3、总单打印:一订单内餐品在同一小票内打印 PS:对应厨房客户端的划菜

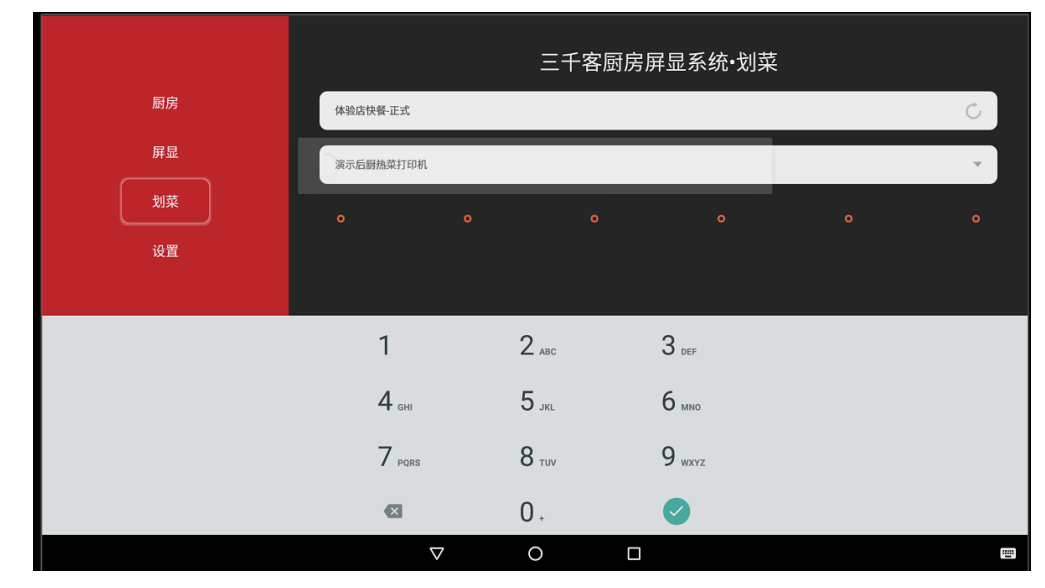

| <b>0002</b> 无桌<br>时间: 02:56                                                                                                    | 2/0               |   |                  |                                                   |  |
|----------------------------------------------------------------------------------------------------|-------------------|---|------------------|---------------------------------------------------|--|
|                                                                                                    |                   |   |                  |                                                   |  |
|                                                                                                    |                   |   |                  |                                                   |  |
|                                                                                                    |                   |   |                  |                                                   |  |
|                                                                                                    |                   |   |                  |                                                   |  |
|                                                                                                    |                   |   |                  |                                                   |  |
|                                                                                                    |                   |   |                  |                                                   |  |
| 当前                                                                                                    | 1 0               | п | 历史               |                                                   |  |
|                                                                                                    | 7 )               |   |                  |                                                   |  |
|                                                                                                    |                   |   |                  |                                                   |  |
| 0002 <mark>无桌</mark><br>时间: 02:26                                                                                                | 2/0               |   |                  |                                                   |  |
| 0002 <del>无桌</del><br>时间: 02:26                                                                                                  | 2/0<br>订单详情       |   |                  | ×                                                 |  |
| <b>0002</b> 无桌<br>时间: 02:26<br>订单编号: 0002                                                                                        | 2/0<br>订单详情       |   |                  | 人数: 1                                             |  |
| <b>无桌</b> 时间: 02:26                                                                                                    | 2/0<br>订单详情       |   |                  | 人数:1<br>就餐类型:堂食                                   |  |
| <b>无桌</b> 时间: 02:26                                                                                                    | 2/0<br>订单详情       |   |                  | 人数:1<br>就餐类型:堂食<br>时间:02:41                       |  |
| <b>7.桌</b> 时间: 02:26           订单编号: 0002           桌位: 无桌           下单员: 管理员           下单时间: 2019-07-08 10:57:26                | 2/0               |   | 更新时间: 2015       | 人数: 1<br>就餐类型: 堂食<br>时间: 02:41<br>-07-08 10:58:05 |  |
| 无桌           时间: 02:26           订单编号: 0002           桌位: 无桌           下单员: 管理员           下单时间: 2019-07-08 10:57:26           猪择 | 2/0               |   | 更新时间: 2015<br>1份 | 人数:1<br>就餐类型:堂食<br>时间:02:41<br>07-08 10:58:05     |  |
| <b>无桌</b> 时间: 02:26         订单编号: 0002         桌位: 无桌         下单员: 管理员         下单时间: 2019-07-08 10:57:26         猪挿              | 2/0<br>订单详情<br>   |   | 更新时间: 2015<br>1份 | 人数:1<br>就餐类型:堂食<br>时间:02:41<br>0-07-08 10:58:05   |  |
| 天桌         时间: 02:26    订单编号: 0002 桌位: 无桌 下单员: 管理员 下单时间: 2019-07-08 10:57:26 猪拌                                                  | 2/0<br>订单详情<br>划菜 |   | 更新时间: 2015<br>1份 | 人数:1<br>就餐类型:堂食<br>时间:02:41<br>0-07-08 10:58:05   |  |

三、打印模式管理:菜品属性发生变化可以选择是否更新屏显 <sub>在打印管理下,进入"打印模式管理"</sub>

| 打印管理   | 打印管理     |                | _     |                    |  |
|--------|----------|----------------|-------|--------------------|--|
| 屏显设置   | 打印机管理    | 厨打方案管理 打印模式管理  | '≇    |                    |  |
| 小票模版设置 | 外卖菜品打印设置 | 1              |       |                    |  |
|        | 厨打方案     | 外卖             | ×     |                    |  |
|        | 订单厨打策略   |                |       |                    |  |
|        |          | 总单打印/屏显模式      |       | 分单打印/屏显模式          |  |
|        | 新订单      | 重打小票 更新屏显      | ✓ 新订单 | 重打小票.更新屏显 ~        |  |
|        | 改口味      | 不打小票。未出菜则更新屏显  | ✓ 改口味 | 不打小票。未出菜则更新屏显 ~    |  |
|        | 改桌号      | 不打小票, 未出菜则更新屏显 | ✓ 改桌号 | 不打小票. 未出菜则更新屏显 🛛 🗸 |  |
|        | 加单       | 重打小票,更新屏显      | ✓ 加单  | 重打小票,更新屏显 ~        |  |
|        | 退单       | 重打小票,更新屏显      | ✓ 退单  | 重打小票,更新屏显 ^        |  |
|        |          |                |       | 重打小票,更新屏显          |  |
|        |          |                |       | 不打小票,从屏显删除         |  |
|        |          |                |       | 不打小票,不更新屏显         |  |

### 四、屏显设置:菜品显示位置和颜色

操作方法:先选中目标菜品,点批量操作

| 😑 门店  | 打印管理   | 屏显管理   | Ŧ         |         |       |              |              |            |         |
|-------|--------|--------|-----------|---------|-------|--------------|--------------|------------|---------|
| ■ 菜谱  | 屏显设置   | ○ 按菜品類 | 状认设置 💿 按额 | 菜谱设置 3  |       | ∨ 分组: 全部     | 3            | · 菜品搜索: 菜品 | 名称    Q |
|       | 小票模版设置 |        | 菜品名称 ≑    | 自定义名称 🌲 | 分组 ≑  | 显示位置(默认左侧) 👙 | 显示颜色(默认黑色) 🍦 | 自定义显示位置 🍦  | 自定义显示颜色 |
| 🛄 支付  |        |        | 扬州炒饭      |         | 主食    | 左侧           | #272A33      | 未设置        | 未设置     |
| ♥ 营销  |        |        | 百事可乐      |         | 主食    | 左例           | #272A33      | 未设置        | 未设置     |
| ▲ 报表  |        |        | 青椒肉丝      |         | 主食    | 左例           | #272A33      | 未设置        | 未设置     |
| 11 库存 |        |        | 牛丼        |         | 主食    | 左例           | #272A33      | 未设置        | 未设置     |
|       |        |        | 测试门店菜品    |         | 凉菜    | 左例           | #272A33      | 未设置        | 未设置     |
| 見 平台  |        |        | 测试新增菜品    |         | 凉菜    | 左例           | #272A33      | 未设置        | 未设置     |
| ♥ 设置  |        |        | 油淋茄子      |         | 热菜    | 右侧           | #007AFF      | 未设置        | 未设置     |
|       |        |        | 家常红烧肉     |         | 邓国强家常 | 左側           | #272A33      | 未设置        | 未设置     |

| ■ 门店   | 打印管理   | 屏显管理                        |         |      |              |              |         |
|--------|--------|-----------------------------|---------|------|--------------|--------------|---------|
| ■ 菜谱   | 屏显设置   | ○ 按菜品默认设置 (● 技              | 菜谱设置 3  |      | ✓ 分组: 全部     | 5            | 菜品搜索:   |
| ♥ 权限   | 小票模版设置 | 批量操作 > 删除                   | 选中菜品    |      |              |              |         |
| 🛄 支付   |        | 批量修改显示位置<br>家 ◆<br>批量修改显示颜色 | 自定义名称 🍦 | 分组 ♦ | 显示位置(默认左侧) 🌲 | 显示颜色(默认黑色) 🌲 | 自定义显示位置 |
| ⊘ 营销   |        | ✓ 扬州炒饭                      |         | 主食   | 左侧           | #272A33      | 未设置     |
| ▲ 报表   |        | ✓ 百事可乐                      |         | 主食   | 左侧           | #272A33      | 未设置     |
| ₩ 库存   |        | ✓ 青椒肉丝                      |         | 主食   | 左侧           | #272A33      | 未设置     |
|        |        | ✓ 牛丼                        |         | 主食   | 左侧           | #272A33      | 未设置     |
| . 早 平台 |        | ☑ 测试门店菜品                    |         | 凉菜   | 左侧           | #272A33      | 未设置     |
| ♥ 设置   |        | ☑ 测试新增菜品                    |         | 凉菜   | 左侧           | #272A33      | 未设置     |

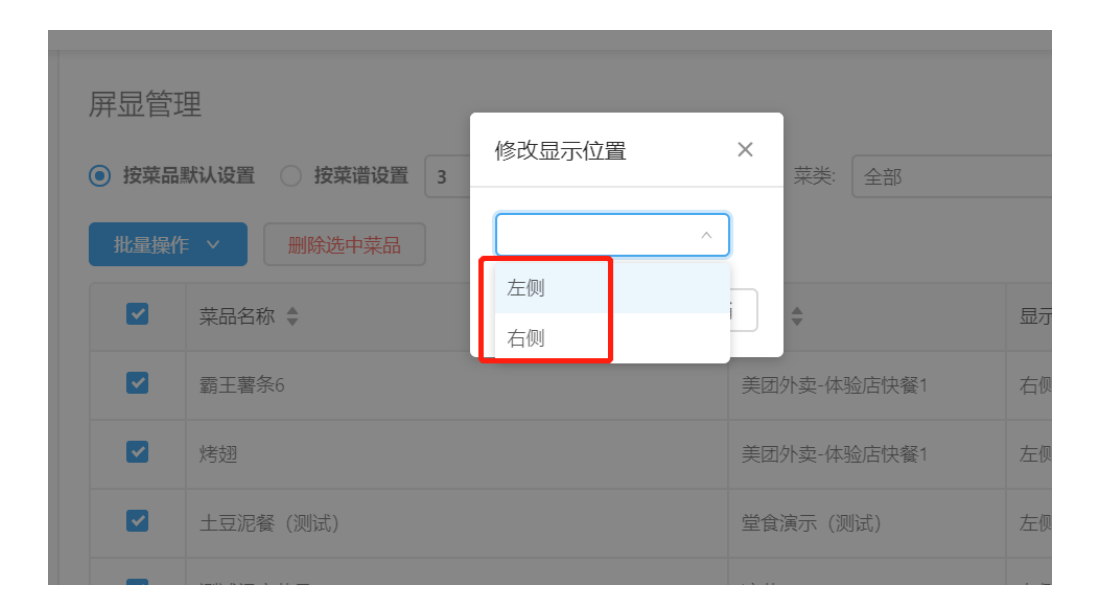

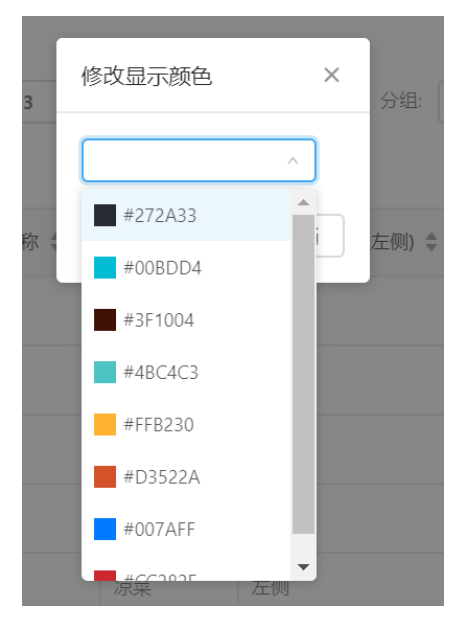

以上所有后台设置完成。

- 五、如何下载厨房客户端
  - 1、下载地址: 3000ke.cn/3000 下载厨房系统

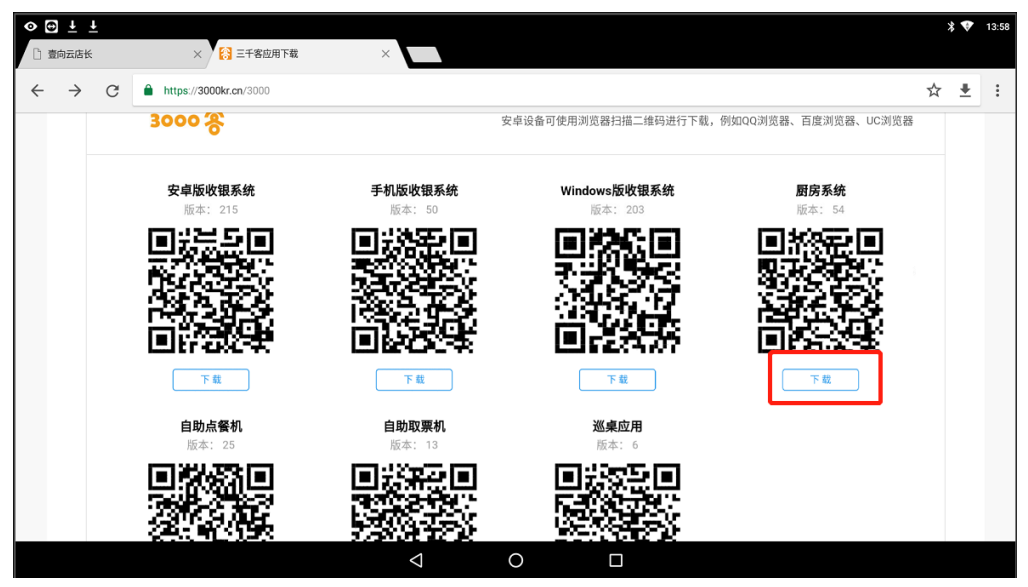

2、下载安装完成后,初次登录需要输入门店绑定码。

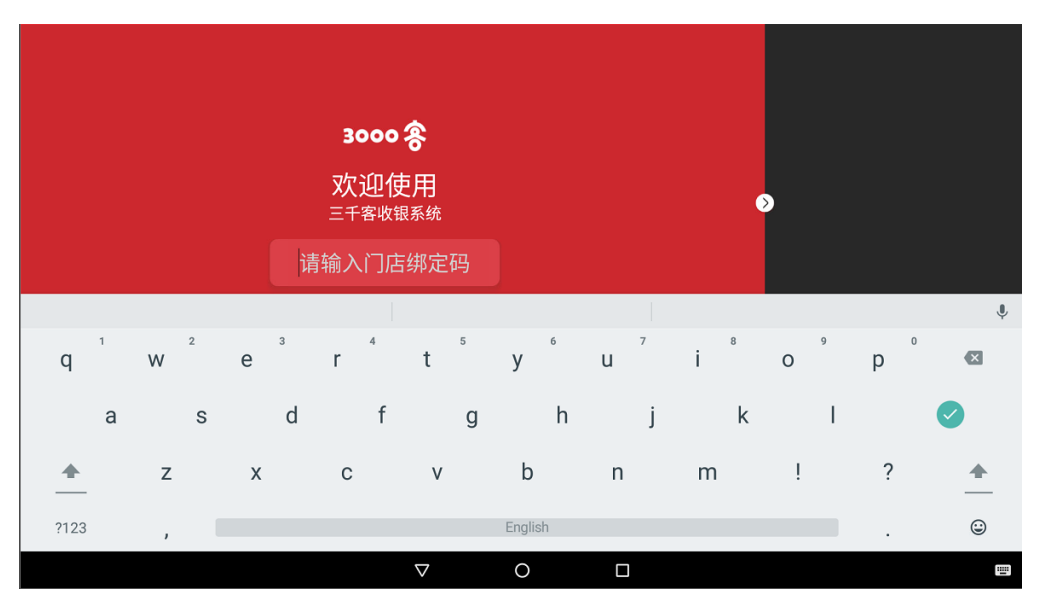

厨房系统初始登陆密码是:123456

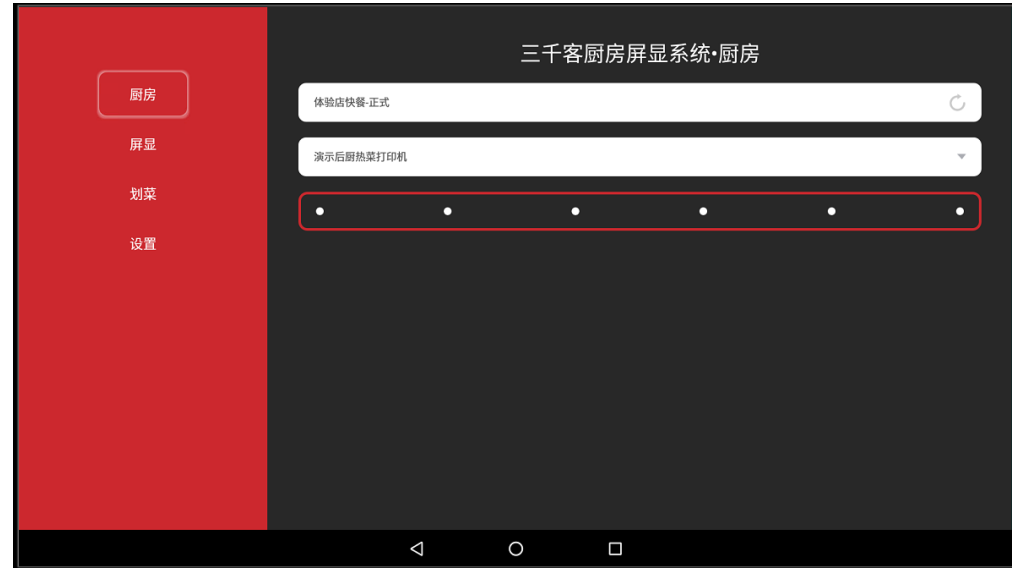

输入即可完成登录,制作完成的餐品,点击选择后,即被推送至"划菜"

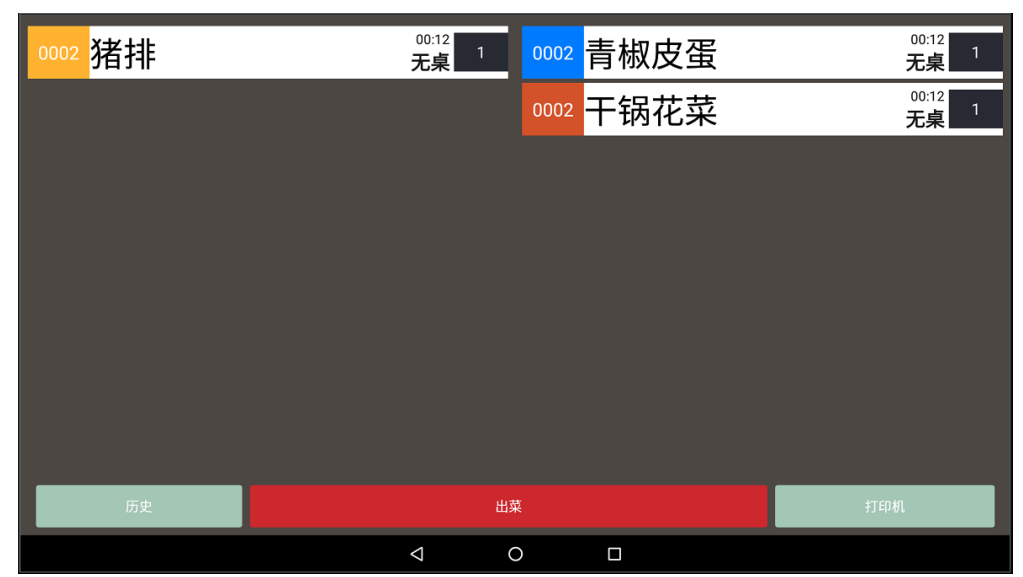

|    |           |                    | 三千客原 | 厨房屏显系 | 统•屏显 |   |   |
|----|-----------|--------------------|------|-------|------|---|---|
| 厨房 | 体验店快餐-正式  |                    |      |       |      |   | Ċ |
| 屏显 | 演示后厨热菜打印机 | ı                  |      |       |      |   | ~ |
| 划菜 | •         | •                  | •    |       | •    | • | • |
| 设置 | □自动登录     |                    |      |       |      |   |   |
|    |           | $\bigtriangledown$ | 0    |       |      |   |   |

#### 3、"屏显"和"厨房"的内容相同,仅作显示之用,用于展示

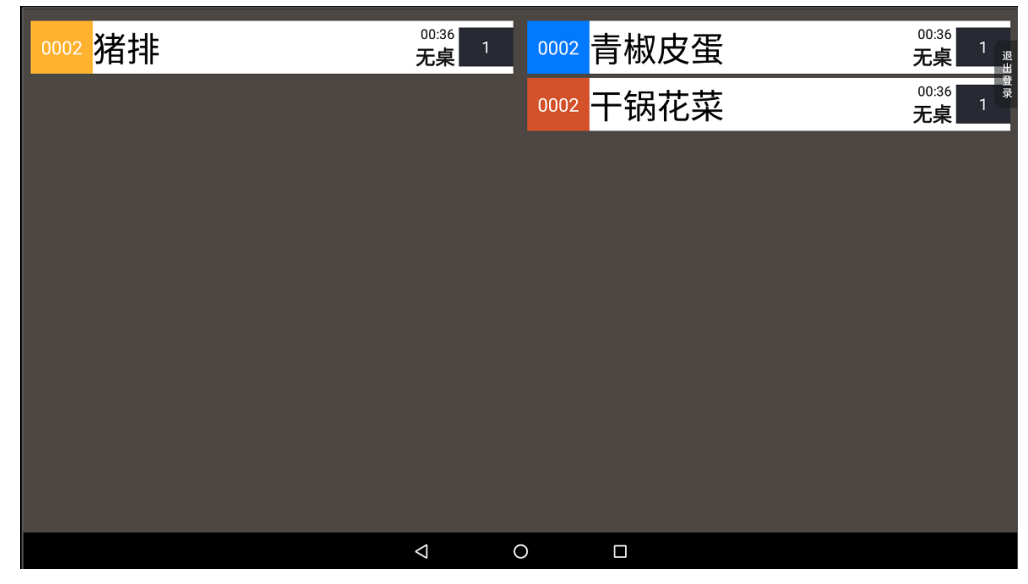

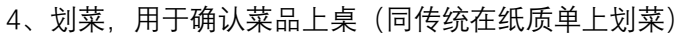

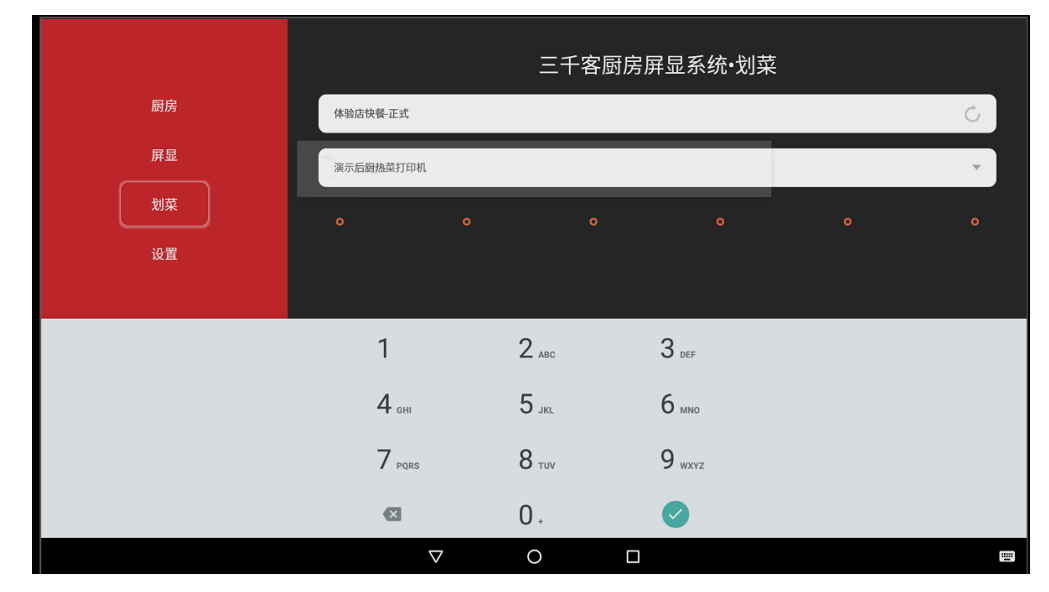

| 0002 | <b>无桌</b><br>时间: 02:26    |                 | 2/0  |            |                 |  |
|------|---------------------------|-----------------|------|------------|-----------------|--|
|      |                           |                 | 订单详情 |            |                 |  |
|      | 订单编号: 0002                |                 |      |            | 人数:1            |  |
|      | 桌位:无桌                     |                 |      |            | 就餐类型: 堂食        |  |
|      | 下单员: 管理员                  |                 |      |            | 时间: 02:41       |  |
|      | 下单时间: 2019-07-08 10:57:26 |                 |      | 更新时间: 2019 | -07-08 10:58:05 |  |
|      | 猪排                        |                 |      | 1份         | □ 待划菜           |  |
|      |                           |                 | 划菜   |            |                 |  |
|      |                           |                 |      |            |                 |  |
|      |                           |                 |      |            |                 |  |
|      |                           | $\triangleleft$ | 0    |            |                 |  |

在"待划菜"前的框内打钩,完成划菜

5、设置项,可以调整后厨屏显示字体的大小。

|        |                |       | १ह | 🗈 📼 下午1:50 |
|--------|----------------|-------|----|------------|
| 字体大小设置 |                |       |    |            |
|        | 厨房-屏显 菜品字体大小 : | •     |    |            |
|        |                | 番茄炒鸡蛋 |    |            |
|        |                |       |    |            |
|        |                |       |    |            |
|        |                |       |    |            |
|        |                |       |    |            |
|        |                |       |    |            |

6、如需来单语间提醒,可安装语音控件"讯飞语言"获得。 下载地址与厨房系统客户端同一地址:3000ke.cn/3000

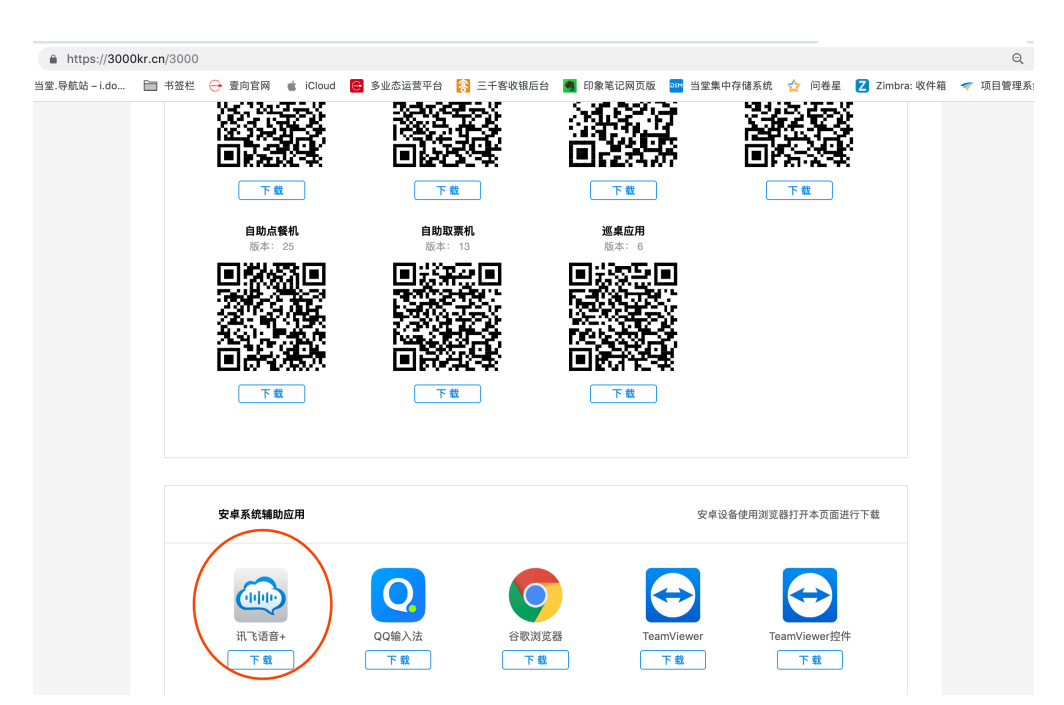

下载后安装完成,重新登录"三千客厨房",系统会提示

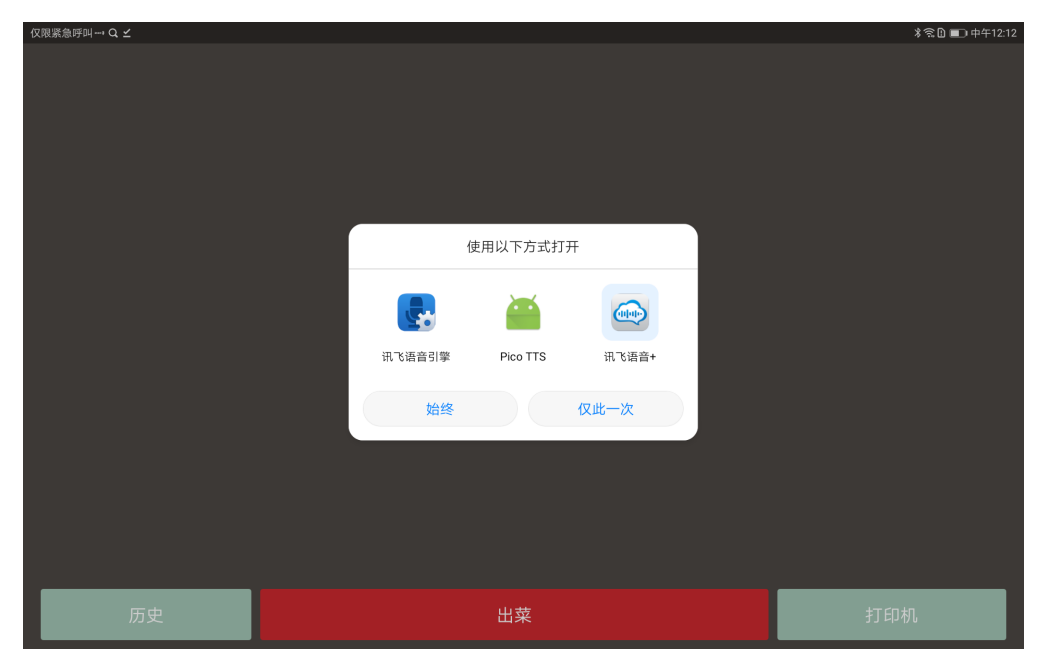

选择"讯飞语音",并始终。

完成后,当新定单流入,厨房系统会有语音提示:"您有新的厨房定单,请及时处理"